Informazioni per la compilazione del Regolamento d'Esercizio CEI 0-21:2022-03 e istruzioni AUTOTEST

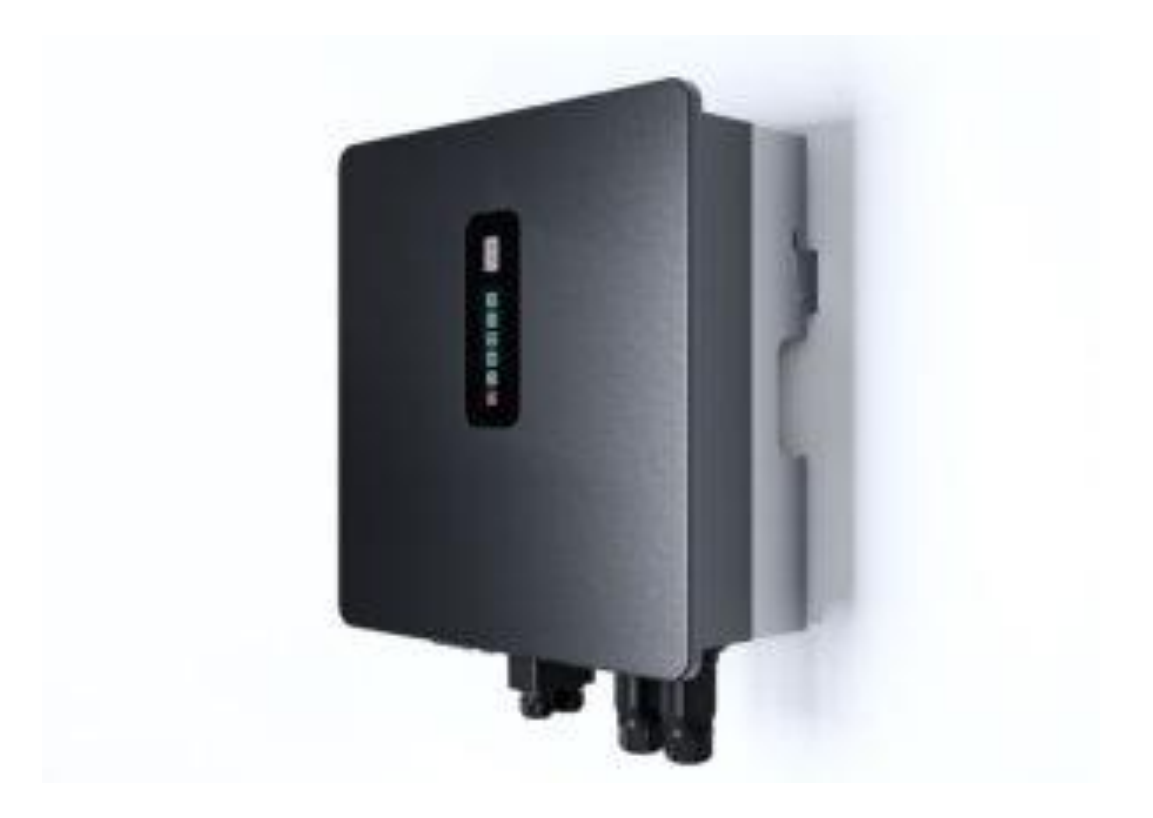

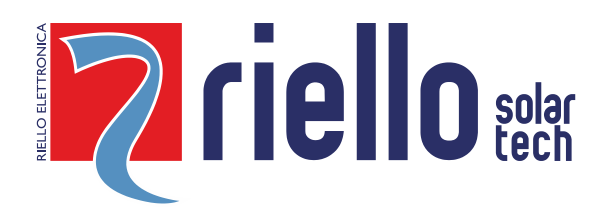

## INDICE

| Caratteristiche dell'inverter, del DDI E e della SPI             | pag.3 |
|------------------------------------------------------------------|-------|
| Taratura del sistema di protezione di interfaccia                | pag.4 |
| Dati tecnici impianto di produzione                              | pag.5 |
| Addendum tecnico per sistemi ibridi                              | pag.6 |
| Installazione APP RIELLO PV                                      | pag.8 |
| Esecuzione AUTOTEST per impianti da 800w a 11,08Kw SPI ABILITATA | pag.9 |

# INTRODUZIONE

Il presente documento, relativo alla gamma inverter serie RS HYBRID TRIFASE, è stato redatto al fine di fornire le istruzioni necessarie alla compilazione del regolamento di esercizio e alle procedure d'Autotest.

<sup>©</sup> E' vietata la riproduzione di qualsiasi parte del presente manuale anche se parziale salvo autorizzazione della ditta costruttrice. Per scopi migliorativi, il costruttore si riserva la facoltà di modificare il prodotto descritto in qualsiasi momento e senza preavviso

## GUIDA ALLA COMPILAZIONE DEL REGOLAMENTO D'ESERCIZIO

Il presente documento fornisce informazioni utili per la corretta compilazione del regolamento di esercizio relativo ad impianti con inverter trifaes Riello Solartech della serie RS HYBRID conformi alla norma CEI 0-21:2022-03.

| 1.Caratteristiche dell'inverter                |                                           |
|------------------------------------------------|-------------------------------------------|
| Marca                                          | Riello Solartech                          |
| Modello                                        | RS 10.0 T HYBRID                          |
| Matricola                                      | Vedere l'etichetta laterale dell'inverter |
| Тіро                                           | Convertitore statico                      |
| Versione Firmware                              | 050101                                    |
| Numero di poli                                 | Trifase 3P+N                              |
| Potenza nominale                               | 10000 W                                   |
| Cosfi nominale                                 | 1                                         |
| Tensione nominale                              | 400V                                      |
| Corrente nominale In                           | 16.7 A                                    |
| Contributo alla corrente di corto circuito Icc | 46.7 A                                    |
| Rapporto Icc/In                                | 2.79                                      |
| X'd                                            | Non applicabile                           |
| Potenza reattiva a vuoto (Q0)                  | Non applicabile                           |
| Potenza condensatori                           | Non applicabile                           |
| Modalità inserimento condensatori              | Non applicabile                           |
| Servizio dei generatori                        | Funzionamento continuo                    |
| Modalità di avvio                              | Automatico da rete                        |
| Interblocco di funzionamento                   | Assente                                   |
| Predisposto per il protocollo CEI EN 61850     | NO                                        |

La limitazione della componente continua immessa in rete entro i valori prescritti dalla norma CEI 0-21 è ottenuta mediante protezione conforme ai requisiti delle norme CEI 0-21 implementata all'interno del sistema di controllo del convertitore.

Il sistema di controllo dello squilibrio di potenza è assente in quanto inverter monofase con potenza inferiore a 6kW

Per tutti i generatori/convertitori riportati nella precedente tabella, è prevista la possibilità di escludere la funzione di riduzione della potenza immessa in rete all'aumentare della frequenza di cui al par. 7.1.1 dell'Allegato A70 e all'Allegato F par. F.3 della Norma CEI 0-21: **SI.** 

La funzione di riduzione della potenza immessa in rete all'aumentare della frequenza di cui al par. 7.1.1 dell'Allegato A70 e all'Allegato F par. F.3 della Norma CEI 0-21 è stata esclusa: **NO.** 

| 2.Caratteristiche del dispositivo di interfaccia (DDI) integrato nell'inverter |                                           |  |  |  |
|--------------------------------------------------------------------------------|-------------------------------------------|--|--|--|
| Marca                                                                          | ZETTLER                                   |  |  |  |
| Modello                                                                        | AZSR143-1AE-12D                           |  |  |  |
| Numero                                                                         | 6 (2 in serie su ciascuna fase)           |  |  |  |
| Тіро                                                                           | Contattore BT con interruttore automatico |  |  |  |
| Norme CEI EN                                                                   | EN 61810-1                                |  |  |  |
| Rif. Schema del dispositivo                                                    | Integrato nell'inverter                   |  |  |  |
| Interblocco di funzionamento                                                   | Assente                                   |  |  |  |

| 3.Caratteristiche del sistema di protezione di interfaccia (SPI) integrato nell'inverter |                               |  |  |  |
|------------------------------------------------------------------------------------------|-------------------------------|--|--|--|
| Marca                                                                                    | Riello Solartech              |  |  |  |
| Modello                                                                                  | RS 10 T HYBRID                |  |  |  |
| Versione Firmware                                                                        | 050101                        |  |  |  |
| Integrato in altri apparati                                                              | Si, all'interno dell'inverter |  |  |  |
| Rif. Schema del dispositivo                                                              | Integrato nell'inverter       |  |  |  |

Tipi di impianti: -CON POTENZA DA 800W A 11.08Kw >>>> Le protezioni (SPI/DDI) sono integrate negli inverter -CON POTENZA SUPERIORE A 11.08Kw E FINO A 6MW >>>> Le protezioni devono essere esterne all'inverter

| 4. Taratura del sistema di protezione di interfaccia integrata all'interno dell'inverter |                      |                                                            |                                                            |                                   |                                     |                                                                   |           |
|------------------------------------------------------------------------------------------|----------------------|------------------------------------------------------------|------------------------------------------------------------|-----------------------------------|-------------------------------------|-------------------------------------------------------------------|-----------|
|                                                                                          | Valore di soglia     |                                                            |                                                            | т                                 | C                                   |                                                                   |           |
| Protezione                                                                               | Soglia<br>prescritta | Soglia<br>impostata<br>in<br>fabbrica<br>(fase-<br>Neutro) | Soglia<br>impostata<br>in<br>fabbrica<br>(fase-<br>Neutro) | Tempo<br>intervento<br>prescritto | Tempo di<br>intervento<br>impostato | Tempo di<br>intervento<br>rilevato con<br>la funzione<br>Autotest | Abilitata |
| <b>(59.S1)</b><br>Massima Tensione<br>media mobile<br>U>10min                            | 1.10 Vn              | 253V                                                       | 438,1V                                                     | <u>&lt;</u> 3 s                   | 0.2 s                               | Indicare<br>valori<br>AUTOTEST                                    | Si        |
| <b>(59.S2)</b><br>Massima Tensione<br>U>>                                                | 1.15 Vn              | 264.5V                                                     | 458.1V                                                     | 0,2 s                             | 0,2 s                               | Indicare<br>valori<br>AUTOTEST                                    | Si        |
| <b>(27.S1)</b><br>Minima Tensione<br>U<                                                  | 0.85 Vn              | 195.5V                                                     | 338.6V                                                     | 1,5 s                             | 1.5 s                               | Indicare<br>valori<br>AUTOTEST                                    | Si        |
| <b>(27.S2)</b><br>U<<<br>Minima Tensione                                                 | 0.15 Vn              | 34.5V                                                      | 59.76V                                                     | 0,2 s                             | 0.2 s                               | Indicare<br>valori<br>AUTOTEST                                    | Si        |
| <b>(81&gt;.S1)</b><br>Massima Frequenza<br>F>                                            | 50.2 Hz              | 50.2                                                       | 2 Hz                                                       | 0.1s                              | 0.1s                                | Indicare<br>valori<br>AUTOTEST                                    | No        |
| <b>(81&lt;.S1)</b><br>Minima Frequenza<br>F<                                             | 49.8 Hz              | 49.8                                                       | 3 Hz                                                       | 0.1s                              | 0.1s                                | Indicare<br>valori<br>AUTOTEST                                    | No        |
| <b>(81&gt;.S2)</b><br>Massima Frequenza<br>F>>                                           | 51.5 Hz              | 51.5 Hz                                                    |                                                            | 0.1s - 1s                         | 0.1s                                | Indicare<br>valori<br>AUTOTEST                                    | Si        |
| <b>(81&lt;.S2)</b><br>Minima Frequenza<br>F<<                                            | 47.5 Hz              | 47.5 Hz                                                    |                                                            | 0.1s - 4s                         | 0.1s                                | Indicare<br>valori<br>AUTOTEST                                    | Si        |
| Comando locale                                                                           | BASSO<br>(0)         | BAS<br>((                                                  | SSO<br>D)                                                  |                                   |                                     |                                                                   |           |
| Segnale Esterno                                                                          | ALTO<br>(1)          | AL<br>(2                                                   | то<br>1)                                                   |                                   |                                     |                                                                   |           |

Informazioni di compilazione dell'allegato "Addendum tecnico" al "Regolamento di esercizio in parallelo con reti BT di Enel Distribuzione"

## DATI TECNICI IMPIANTO DI PRODUZIONE

| Modello         | RS 10.0 T HYBRID |
|-----------------|------------------|
| Potenza ist.    | 10.0             |
| Contributo c.c. | 46.7             |

| ~                               | Impianto di Produzione                                                                                                    |                   |                          |                              |                     |                          |
|---------------------------------|----------------------------------------------------------------------------------------------------|-------------------|--------------------------|------------------------------|---------------------|--------------------------|
| * Dichi                         | ara la configurazione che avrà il tuo impianto di produzione                                                                           | Impianto di Produ | zione con Sistema di Acc | cumulo                       |                     | :                        |
|                                 | * Quante sezioni avrà il tuo impianto?                                                                                                 | 1                 |                          |                              |                     |                          |
| *II tuo P                       | OD ha altri CENSIMP oltre quello dichiarato nella presente                                                                             |                   |                          |                              |                     | •                        |
|                                 | Domanda di Connessione?                                                                                                    | 51                |                          |                              |                     | •                        |
| UTTUR                           | A IMPIANTO                                                                                                    |                   |                          |                              |                     |                          |
| POD                             |                                                                                                    |                   |                          | * Potenza richiesta in       |                     |                          |
| V M                             | 1 Misuratore Energia scambiata                                                                                                    |                   |                          | immissione (KW)              |                     | Completare questo campo  |
| v                               |                                                                                                    |                   |                          |                              |                     | completare questo campo. |
| ~                               | CensImp IM_XX                                                                                                    |                   |                          | Potenza nominale Censimp     |                     |                          |
| 0                               | ✓ M2                                                                                                    |                   |                          | (K₩)                         |                     |                          |
|                                 | ⑥ Sezione SZ_01_01; 0 kW                                                                                                    |                   |                          | Potenza nominale sottesa al  |                     |                          |
|                                 |                                                                                                    |                   |                          | POD (KW)                     |                     |                          |
|                                 |                                                                                                    |                   |                          | *Tipologia Sistema Elettrico | Seleziona un valore | :                        |
| ompleta<br>otenza i<br>ipologia | re Tutte le Sezioni<br>ichiesta in immissione (kW): Il Campo è Obbligatorio<br>Sistema Elettrico dell'Impianto di Produzione: Il Campo | è Obbligatorio    |                          |                              |                     | (                        |
|                                 |                                                                                                    |                   | SZ_01_01                 |                              |                     |                          |
|                                 | Potenza Nominale del Generatore                                                                                                    |                   |                          |                              |                     |                          |
|                                 |                                                                                                    |                   |                          |                              |                     |                          |
|                                 | * Hai un inverter?                                                                                                    | Si                |                          |                              |                     |                          |
|                                 | Potenza Nominale in Uscita dall' Inverter                                                                                              |                   |                          |                              |                     |                          |
|                                 | Previsione data di attivazione                                                                                                    | dd/mm/aaaa        |                          |                              |                     |                          |
|                                 |                                                                                                    |                   |                          | _                            |                     |                          |
|                                 |                                                                                                    |                   | Indiatra Salva           |                              |                     |                          |

La potenza Nominale del generatore e quella in uscita dall'inverter coincidono e sono pari a:

| Modello          | RS 10.0 T HYBRID |
|------------------|------------------|
| Potenza nominale | 10.0             |

# ADDENDUM TECNICO

 \* Seleziona una tipologia di schema elettrico consentito dalla variante 1 della normativa CEI 0-16 (per gli impianti in media tensione):
 SdA lato Produzione
 \$

 \* Indica la modalità di connessione del sistema di accumulo:
 Connessione lato Corrente Continua
 \$

 \* Come sarà alimentato il sistema di accumulo:
 Dall'Impianto di Produzione e dalla Rete del Distributore
 \$

In questo modulo dovranno essere indicati per l'inverter ibrido:

Tipologia di schema elettrico: SdA lato Produzione

Modalità di connessione: Connessione Lato Corrente Continua

Come sarà alimentato il sistema di accumulo: Dall'impianto di Produzione e dalla Rete del distributore

Una volta inserite queste info verrà mostrato lo schema d'impianto:

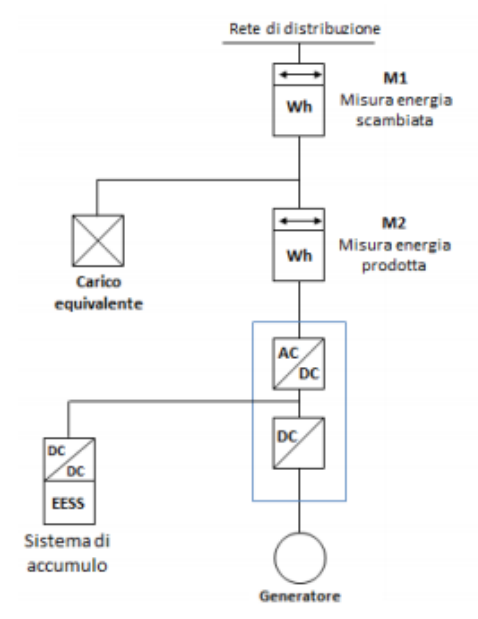

Premere Salva e vai avanti e saranno richieste le seguenti informazioni:

| Addendum Tecnico                                                            |                                                                            |    |  |  |
|-----------------------------------------------------------------------------|----------------------------------------------------------------------------|----|--|--|
| * Tensione Nominale (V):                                                    |                                                                            |    |  |  |
| * Potenza Nominale Del Sistema Di Accumulo (kW):                            |                                                                            |    |  |  |
| * Pninv (Potenza Nominale Dell 'inverter/Convertitore Bidirezionale (kW)) : |                                                                            |    |  |  |
| *Potenza Di Corto Circuito Complessiva (kW):                                |                                                                            |    |  |  |
| * Capacità Di Accumulo Nominale (kWh):                                      |                                                                            |    |  |  |
| * Descrizione Della Tipologia Chimica Della Cella                           | Seleziona un valore                                                        | \$ |  |  |
| * Interfaccia integrata:                                                    | No                                                                         | \$ |  |  |
| *Interfaccia Con La Rete Del Sistema Di Accumulo:                           | Non integrata con altri impianti di produzione (SdA con Inverter dedicato) | :  |  |  |
| Cus (Capacità Utile Del Sistema Di Accumulo (kWh)):                         |                                                                            |    |  |  |
| Psn (Potenza Di Scarica Nominale (kW)):                                     |                                                                            |    |  |  |
| Pcn (Potenza Di Carica Nominale (KW)):                                      |                                                                            |    |  |  |
| Psmax (Potenza Di Scarica Massima (kW)):                                    |                                                                            |    |  |  |
| Pcmax (Potenza Di Carica Massima (KW)):                                     |                                                                            |    |  |  |
| Tipo Inverter:                                                              | Seleziona un valore                                                        | :  |  |  |
| Predisposto Per Protocollo Di Comunicazione Cei En 61850:                   | Seleziona un valore                                                        | :  |  |  |

|                                                                |      |                                                                             | RS 10.0 T | HYBRID        |      |      |      |
|----------------------------------------------------------------|------|-----------------------------------------------------------------------------|-----------|---------------|------|------|------|
| Tensione nominale(V)                                           |      |                                                                             |           | 400           |      |      |      |
| Potenza nominale del<br>sistema di accumulo(kW)                |      |                                                                             |           | 10.0          |      |      |      |
| Pninv(kW)                                                      |      |                                                                             |           | 10.0          |      |      |      |
| Potenza di corto circuito<br>complessiva(kW)                   |      |                                                                             |           | 18.7          |      |      |      |
| Tipologia della chimica                                        |      |                                                                             | El        | ettrochimic   | a    |      |      |
| Interfaccia integrata                                          |      |                                                                             |           | No            |      |      |      |
| Interfaccia Con La Rete Del<br>Sistema Di Accumulo             |      | Integrata con altri impianti di produzione<br>(Sda senza inverter dedicato) |           |               |      |      |      |
| N. Batterie installate                                         | 4    | 5                                                                           | 6         | 7             | 8    | 9    | 10   |
| Capacità di accumulo<br>Nominale(kWh)                          | 21,2 | 26,5                                                                        | 31,8      | 37,1          | 26,5 | 47,7 | 53,0 |
| CUS (capacità utile del sistema di accumulo) (kWh)             | 21,2 | 26,5                                                                        | 31,8      | 37,1          | 26,5 | 47,7 | 53,0 |
| Potenza di scarica nominale<br>(PSN) (kWh)                     | 10,0 | 10,0                                                                        | 10,0      | 10,0          | 10,0 | 10,0 | 10,0 |
| Potenza di carica nominale<br>(PCN) (kWh)                      | 10,0 | 10,0                                                                        | 10,0      | 10,0          | 10,0 | 10,0 | 10,0 |
| Potenza di scarica massima<br>(PSMAX) (kWh)                    | 10,0 | 10,0                                                                        | 10,0      | 10,0          | 10,0 | 10,0 | 10,0 |
| Potenza di carica massima<br>(PCMAX) (kWh)                     | 10,0 | 10,0                                                                        | 10,0      | 10,0          | 10,0 | 10,0 | 10,0 |
| Tipo inverter                                                  |      |                                                                             | E         | Bidirezionale | ć    |      |      |
| Predisposto Per Protocollo<br>Di Comunicazione Cei En<br>61850 |      |                                                                             |           | No            |      |      |      |

### **INSTALLAZIONE APP** (NECESSARIA PER ESEGUIRE AUTOTEST)

1. Aprire lo store del tuo smartphone/tablet:

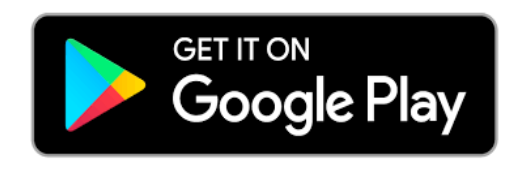

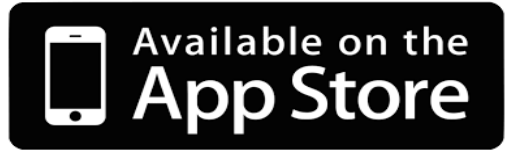

2. Scaricare l'APP RIELLO PV (gratuitamente):

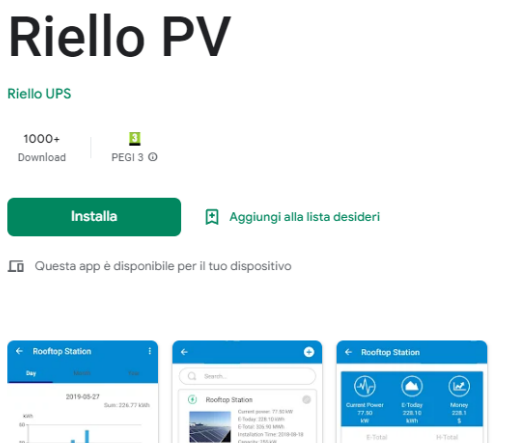

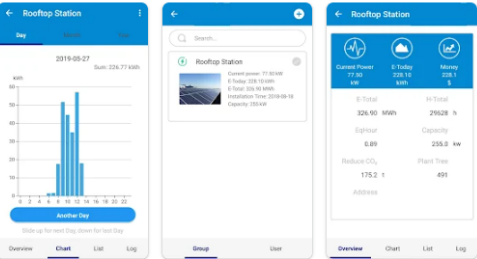

#### Informazioni su questa app $\rightarrow$

APP inverter fotovoltaico

Ultimo aggiornamento 20 apr 2023

Strumenti

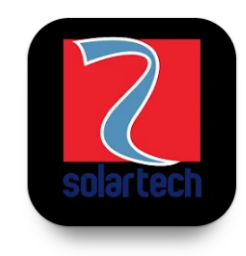

Contatto sviluppatore 🗸

Altri contenuti di Riello UPS  $\rightarrow$ 

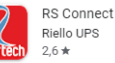

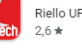

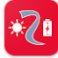

RS Hybrid Connect Riello UPS 2.0 \*

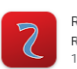

RS Monitoring Riello UPS

### AUTOTEST PER IMPIANTI DA 800w A 11.08Kw

## (SPI/DDI INTEGRATE ABILITATE)

1. Con inverter in funzione, aprire l'app RIELLO PV e cliccare "Collegamento locale-collegare l'inverter"

| HILEP-1                 |              | 67-1018 |  |
|-------------------------|--------------|---------|--|
|                         |              | ۲       |  |
|                         | riall        | O usla  |  |
|                         | ICI          | U (ech  |  |
| 1 Account               |              |         |  |
| A Parce                 | ont          | 88      |  |
|                         | 20           |         |  |
| 1000                    | MONITORA     | 6610    |  |
| RECISTO                 | KUR NUOVO    | UTENTE  |  |
| Patternel<br>Generosata |              |         |  |
| Cu                      |              | ~       |  |
| 15                      | degree broom |         |  |
|                         |              |         |  |
| 30                      | 0            |         |  |

2. Fare scansione del codice a barre posto sull'etichetta laterale sull'inverter oppure selezionare tramite "Manual Connection" il proprio inverter (se presenti più inverter sul posto le ultime 3 cifre del codice che compare sull'app corrispondono alle ultime 3 cifre della matricola inverter).

| 08:55 🖬 🗭 🍝 🔸                                                                                   | ቆ ∰ all 97% <b>≜</b>                 | 08:55 I         | 0 <b>7</b> • •       |           | & ∯u⊫97% <b>≜</b> |
|-------------------------------------------------------------------------------------------------|--------------------------------------|-----------------|----------------------|-----------|-------------------|
| Lista inverter                                                                                  |                                      | <               | Lista i              | nverter   |                   |
| Scanning machine SN ba<br>If you cannot recognize or have no barcod<br>SN" or "Manual connectio | r code<br>e, select "Inserisci<br>n" | Nuovo<br>Nessun | inverter<br>connesso | )         |                   |
|                                                                                                 |                                      | Inverte         | er connes            | si        |                   |
|                                                                                                 |                                      | BLE00           | 0119                 |           |                   |
|                                                                                                 |                                      | BLE04           | 03                   |           |                   |
|                                                                                                 |                                      | BLE04           | 23                   |           |                   |
|                                                                                                 |                                      | BLE00           | 0116                 |           |                   |
|                                                                                                 |                                      |                 |                      |           |                   |
|                                                                                                 |                                      |                 |                      |           |                   |
| Can not find Inverter c                                                                         | ode                                  |                 |                      |           |                   |
| Inserisci SN Turn on<br>Flashlight c                                                            | Manual propertion                    |                 |                      |           |                   |
| raomignt                                                                                        |                                      |                 |                      | SCANSIONE |                   |
| III O                                                                                           | <                                    |                 |                      | 0         | <                 |

3.In automatico se tramite scansione o manualmente scegliendolo dall'elenco inverter partirà la connessione all'inverter tramite Bluetooth e poi si aprirà la schermata "HOME"

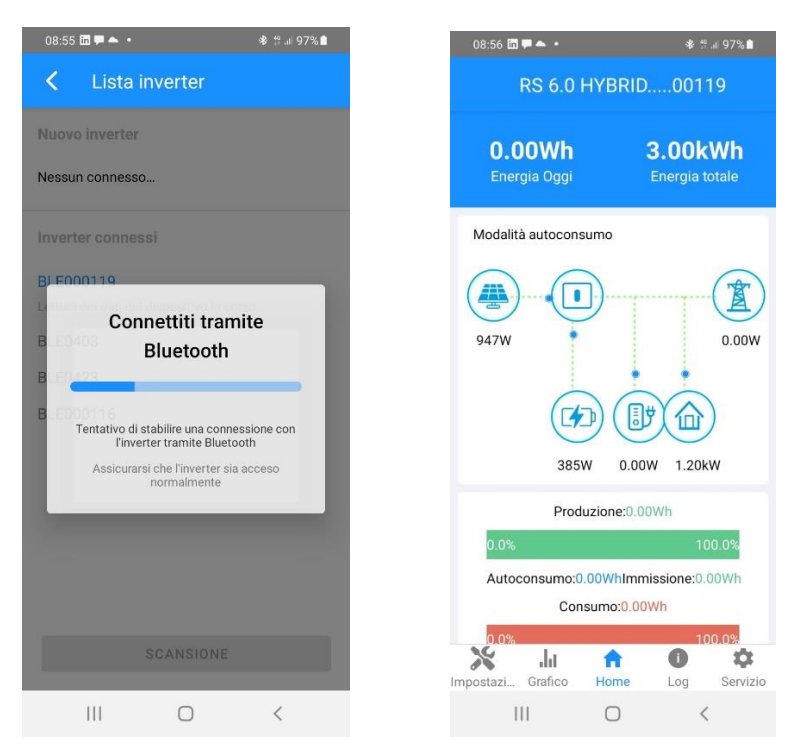

4. Cliccando in basso a sinistra su "Servizio" si aprirà la seguente schermata, andare su "Autotest" e cliccare "START"; una barra blu indicherà lo stato del test e compariranno in successione gli esite dei test.

| 08:56        | <b>₩</b> ► • |             | * 1      | .ıl 97% 🛍 |  |
|--------------|--------------|-------------|----------|-----------|--|
|              | RS 6.0       | HYBRID.     | 001      | 19        |  |
| ۴            | Parametr     | i di Rete   |          | >         |  |
| ▦            | Parametr     | i Prestazio | oni      | >         |  |
| $\checkmark$ | Limitazio    | ne di Pote  | nza      | >         |  |
| ٥            | Controllo    | della Pote  | enza Rea | t >       |  |
| Ŧ            | Autotest     |             |          | >         |  |
| =            | Altre Imp    | ostazioni   |          | >         |  |
| <b>_</b> ))  | Impostaz     | ioni Ibrido | i.       | >         |  |
|              |              | uscita      |          |           |  |
| ×            | ul.          | A           | 0        | \$        |  |
| impostazi    |              |             | <        | Servizio  |  |
|              |              |             |          |           |  |

| 08:              | 56 🛅 🇭 🌥 🔸     |       | ∦ծ ∰.⊪ 97%∎ |
|------------------|----------------|-------|-------------|
| <                | Autotest       |       |             |
|                  |                | START |             |
| 59.S1<br>-V      | Vmax soglia    |       |             |
| 59.S1<br>-V      | Vmax interven  | to    |             |
| 59.S1<br>-ms     | Vmax tempo     |       |             |
| 59.S2<br>-V      | Vmax soglia    |       |             |
| •<br>59.S2<br>-V | Vmax interven  | to    |             |
| 59.S2<br>-ms     | Vmax tempo     |       |             |
| 27.S1<br>-V      | Vmin soglia    |       |             |
| 27.S1<br>-V      | Vmin intervent | 0     |             |
| 27.S1<br>-ms     | Vmin tempo     |       |             |
| 27.S2            | Vmin soglia    |       |             |
|                  |                | 0     | <           |

| 15:53 🛅 월 🔗 🔹                                                                            |            | ≉ 🕈 🛱 🗐 62% 🛢 |
|------------------------------------------------------------------------------------------|------------|---------------|
| < Autotes                                                                                | it         |               |
| Test Process                                                                             |            |               |
| 59.S1 Vmax soglia<br>253V<br>59.S1 Vmax interve<br>223.2V<br>59.S1 Vmax tempo<br>2989ms  | nto        |               |
| Pass                                                                                     |            |               |
| 59.S2 Vmax soglia<br>264.5V<br>59.S2 Vmax interve<br>223.3V<br>59.S2 Vmax tempo<br>209ms | nto        |               |
| Pass                                                                                     |            |               |
| 27.S1 Vmin soglia<br>195.5V<br>27.S1 Vmin interver<br>223V<br>27.S1 Vmin tempo<br>1509ms | ito        |               |
| Pass                                                                                     |            |               |
| 27.S2 Vmin soglia                                                                        |            |               |
| 111                                                                                      | $\bigcirc$ | <             |

5. Terminato il test sarà indicato se superato o meno e sarà possibile cliccando "DOWNLOAD" scaricare il file all'interno del proprio device e lo si troverà nella memoria interna con il nome ESEMPIO: **Autotest-2023-05-08 14-59-06**.

| 15:59 🖬 🛿 🛷 🔸                                                                                                    | ≉ 🕈 📽 ս∥ 60% 🛢      |  |  |  |
|----------------------------------------------------------------------------------------------------|---------------------|--|--|--|
| Autotest                                                                                                    |                     |  |  |  |
| S                                                                                                    | TART                |  |  |  |
| 81 < S1 Fmin tempo<br>109ms                                                                                                    |                     |  |  |  |
| Pass                                                                                                    |                     |  |  |  |
| 81 < S2 Fmin soglia<br>47.5Hz<br>81 < S2 Fmin intervent<br>50Hz<br>81 < S2 Fmin tempo<br>109ms                                                                                       | to                  |  |  |  |
| Pass                                                                                                    |                     |  |  |  |
| Comando locale<br>Valore logico 1<br>Segnale esterno<br>Valore logico 1<br>Teledistacco<br>Valore logico 1<br>Modello<br>RS 6.0 HYBRID<br>Numero di serie<br>AR10SES20000119<br>Pass | 2023-04-28 15:59:21 |  |  |  |
| DOWNLOAD                                                                                                    |                     |  |  |  |
| 111                                                                                                    | 0 <                 |  |  |  |

6.Risultato AUTOTEST con file excel

|    | А           | В            | С            | D    |
|----|-------------|--------------|--------------|------|
| 11 | 27.31 VIIII | minitervent  | U,223,V      |      |
| 12 | 27.S1 Vmi   | n tempo,15   | 09,ms        |      |
| 13 | ,Pass,      |              |              |      |
| 14 | 27.S2 Vmi   | n soglia,34. | 5,V          |      |
| 15 | 27.S2 Vmi   | n intervent  | o,222.8,V    |      |
| 16 | 27.S2 Vmi   | n tempo,20   | 19,ms        |      |
| 17 | ,Pass,      |              |              |      |
| 18 | 81>S1 Fma   | ax soglia,50 | .2,Hz        |      |
| 19 | 81>S1 Fma   | ax interven  | to,49.99,H   | 2    |
| 20 | 81>S1 Fma   | ax tempo,1   | 09,ms        |      |
| 21 | ,Pass,      |              |              |      |
| 22 | 81>S2 Fma   | ax soglia,51 | .5,Hz        |      |
| 23 | 81>S2 Fma   | ax interven  | to,49.98,H   | 4    |
| 24 | 81>S2 Fm    | ax tempo,1   | 09,ms        |      |
| 25 | ,Pass,      |              |              |      |
| 26 | 81 < S1 Fn  | nin soglia,4 | 9.8,Hz       |      |
| 27 | 81 < S1 Fn  | nin interver | to,50,Hz     |      |
| 28 | 81 < S1 Fn  | nin tempo,1  | .09,ms       |      |
| 29 | ,Pass,      |              |              |      |
| 30 | 81 < S2 Fn  | nin soglia,4 | 7.5,Hz       |      |
| 31 | 81 < S2 Fn  | nin interver | to,50,Hz     |      |
| 32 | 81 < S2 Fn  | nin tempo,1  | .09,ms       |      |
| 33 | ,Pass,      |              |              |      |
| 34 | Comando     | locale,Valo  | re logico 1, |      |
| 35 | Segnale es  | terno,Valo   | re logico 1, |      |
| 36 | Teledistac  | co,Valore lo | ogico 1,     |      |
| 37 | Modello,R   | S 6.0 HYBR   | ID,          |      |
| 38 | Numero d    | i serie,AR10 | SES20000     | 119, |
| 39 | Pass,2023   | -04-28 15:5  | 9:21,        |      |

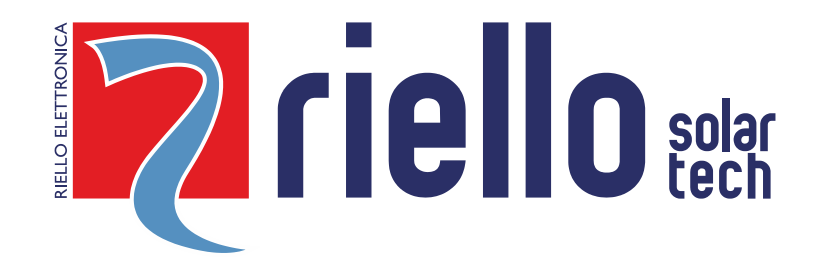

#### **RIELLO SOLARTECH**

RPS S.p.A. - Viale Europa,7 - 37045 Legnago (VR) Italy

divisione Riello Solartech Via Somalia, 20 - 20032 Cormano (MI) Tel. 800 48 48 40 e-mail: info@riello-solartech.com

www.riello-solartech.com